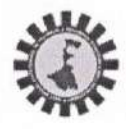

# WEST BENGAL STATE COUNCIL OF TECHNICAL & VOCATIONAL EDUCATION AND SKILL

#### DEVELOPMENT

(A Statutory Body under Government of West Bengal Act XXVI of 2013) Department of Technical Education, Training & Skill Development, Government of West Bengal Karigari Bhavan, 4th& 5th Floor, Plot No. B/7, Action Area-III, Newtown, Rajarhat, Kolkata–700 160

No. SCTVESD-14014/1/2020-ACC OFFCR (WBSCTVESD)/2021-22/ 782

dated: 24.02.2022

To: The Head of the Institution of VTC running (X+2) level H S (Voc) course, of session 2021-22.

# Sub : Online entry & submission of Project Marks of class-XII students enrolled for Higher Secondary

(Voc.) Exam, 2022 by the VTC running (X+2) level Higher Secondary (Voc.) courses.

Ref: 1) No. SCTVESD-14013/1/2020-ACC OFFCR (WBSCTVESD)/2021-22/0268 dated: 02.09.2021 and

2) No. SCTVESD-14013/1/2020-ACC OFFCR (WBSCTVESD)/2021-22/724 dated 06.01.22

#### Sir / Madam,

Referring to earlier notifications, this is to inform all concerned Head of the Institution (HOI) that a Web portal for submission of project marks of all relevant subjects of class-XII students enrolled for HS(Voc.) Exam, 2022, directly in Marks Foils in online mode will be live on & from 25.02.2022 till 10.03.2022.

The VTCs are requested to login with their User-id & Password in to the web portal [URL] at <u>https://www.wbscvetpps.org.in/register</u>

You are requested to strictly follow the detail schedule as under :

| SI. | Activity                                                                                                    | Date                                              |
|-----|----------------------------------------------------------------------------------------------------|---------------------------------------------------|
| 1.  | The duration of <b>Online entry &amp; submission</b> of <b>Project Marks of</b> subject/s of class-XII students enrolled for HS (Voc.) Exam – 2022 with <b>online verification &amp; confirmation</b> of the project marks by the respective HOI of VTC after completion of all entries.<br>And to take <b>printout</b> of computer generated <b>pre-filled Statement of project marks</b> (Tabulation sheets) from the online portal. | From<br>25.02.2022<br>to<br>10.03.2022            |
| 2.  | Three copies [Council, Computer & Institute] of print out pre-filled tabulation shee<br>marks with due sig. of the all concerned teachers & seal with sig. of HOI are to be pre-<br>school under safe custody. Out of which two [Council, Computer] copies are for subn<br>respective Nodal offices as per further notification & other for retaining as institute com-                                                                | ets of project<br>served by the<br>nission to the |

The detail instructions with screen shot steps for online uploading of Project Marks of class-XII students of Higher Secondary (Voc.) exam, 2022 is enclosed here with.

The HOI is strictly instructed to personally monitor/check each Project Marks of subjects obtained by the students against their name & registration no. mentioned in the marks foils during entry & verification.

Any quarries may be mailed at <u>wbscvetexam@gmail.com</u> or may call at Exam. Section (033-23247564) of the Council or 9836446265/9433660423.

dministrative Officer

No. SCTVESD-14014/1/2020-ACC OFFCR (WBSCTVESD)/2021-22/ 782 Copy Forwarded for information to:

- 1) Chairperson, WBSCTVESD
- 2) Director of vocational education & training, Govt. of W.B.
- 3) Administrative Officer(R) / WBSCTVESD (VED)
- Principal/OIC/Nodal Officer of nodal centre for information & necessary action please to complete the same in time.
- 5) Examination Section/ WBSCTVESD(VE)

ug no Chief Administrative Officer

4.55

dated: 24.02.2022

#### Detail Instructions of Online entries of Project Marks of subjects of Class-XII students of HS(V), Exam, 2022 are as Under :-

- 1) Login to Portal https://www.wbscvetpps.org.in/register/ using USE ID & Password.
- 2) Click on Menu "Class-XII Project Marks Entry and Confirm"
- 3) Enter details of HOI & click on "Submit" for OTP verification of HOI.
- 4) Click on menu "Project Marks Entry" in main menu of Home page.
- 5) Select Discipline, Paper Group, Subject, Foil No.(one or more) & click on "Search".
- 6) Enter details of Person concerned [Teacher/Instr. etc.] of VTC for entry of project marks of respective subject & Submit.
- 7) Enter Project Marks in the marks foil of the subject in online w.r.t. students' Registration no.
- 8) During marks entry always to click on "Save & Continue" in order to save the Data.
- 9) After completion of marks entry in each Marks foil, always recheck marks & click on "confirm".
- 10) For any absent student/s enter "AB" only in the space provided for the marks.
- 11) If the subject having multiple foil no. then select the next **Foil No.** & click on "**Search**" to get blank marks foil of that subject for entry of project marks of remaining students.
- 12) Now click on Main menu "Project marks verification by HOI" in Home page.
- **13)** Next Pop-up will appear showing details of HOI & then click on **"Submit"** for OTP verification.
- 14) Here **HOI** is only responsible person **to edit** (**if necessary**) & **verify** all the **earlier entries of project marks** of subjects of the concerned teacher/s etc. of VTC, who's details are with the Council.
- 15) It is compulsory to verify all the project marks of subjects of different paper group, therefore, HOI to select Discipline, Paper Group, Subject, Foil No.(one/one after another) & click on "Search", to get editable filled-in project marks of the subject. After verification, select all check boxes adjacent to the marks in marks foil & then click on "Confirm Verification" to complete verification process.
- 16) After successful verification of project marks of all subjects in a paper group by the HOI, the VTC can view/print statement of marks & so, click on Main menu "view/print statement of marks" in Home page.
- 17) Pop-up will appear with details of HOI with option of Alt. mobile for OTP & click on "Submit".
- 18) After successful OTP verification, the **Tabulation sheet/s with computer generated prefilled Project marks of subjects** in a paper group will be **downloaded & printed**.

- 19) Remember that if in each stage entry of marks in marks foil is successfully "Confirmed" then at final stage pre-filled tabulation sheet/s can only be downloaded / printed.
- 20) Please ensure that all the pre-filled Project Marks/subject of the Tabulation Sheets are to be signed by the concerned teacher/instructor of the subject & the same must be signed & sealed by the HOI.
- 21) VTCs are requested to retain the Institute copy of each Tabulation sheets/paper group having pre-filled project marks of subjects duly signed by the respective teachers/instructors & counter signed & sealed by the HOI and submit the Council & Nodal copy of the same to the Nodal office within envelope as per corresponding notification of the Council.
- 22) Please note that **any manual correction/entry of project marks** in any form in the **Tabulation Sheets will not be accepted** other than with pre-filled project marks as per norms.

Administrative Officer (Registration)

### THE PROCESS OF ONLINE ENTRIES OF PROJECT MARKS IN ONLINE PORTAL ARE SHOWN IN DETAILS WITH SCREEN SHOT STEPS AS UNDER :-

## **USER HELP**

URL= <u>https://wbscvetpps.org.in/REGISTER/</u>

Type > USER ID & PASSWORD and Click LOGIN

| Welcome to the X+2 Level Online Portal |  |
|----------------------------------------|--|
| User Id *                              |  |
| Password *                             |  |
| Login                                  |  |

At Home page, Click > Class-XII Project Marks Entry and Confirm

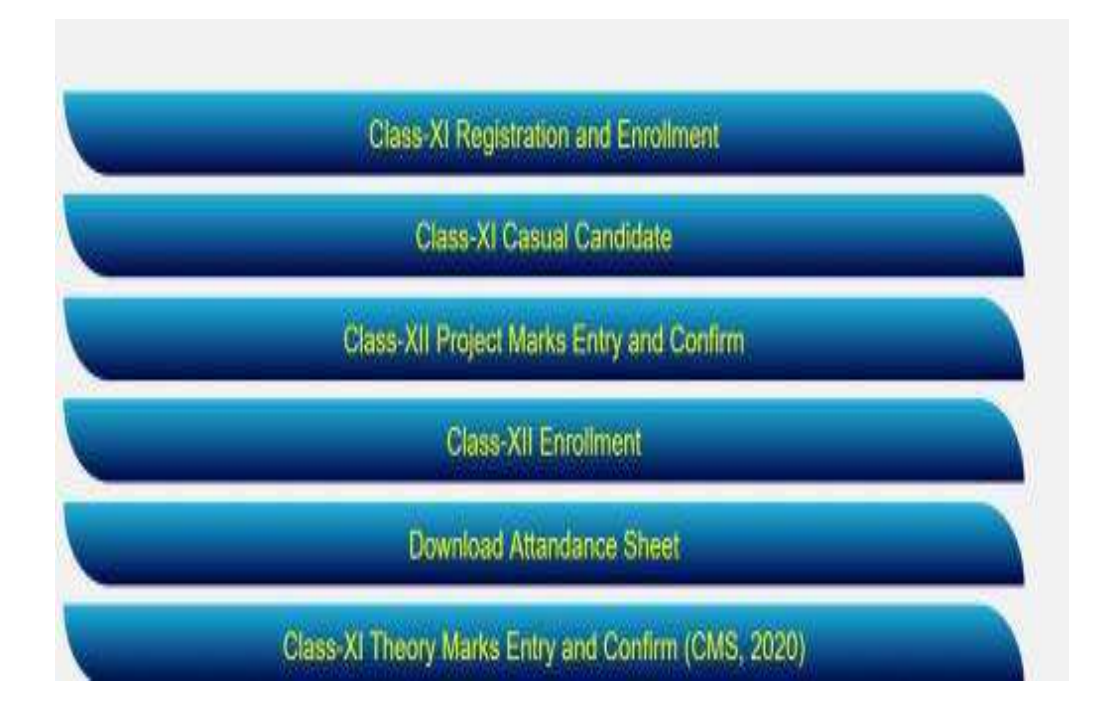

### Type > HOI Details (Name, Designation & Mobile Number) [for OTP Verification] and Click Submit

| Enter details of HOI |                      |
|----------------------|----------------------|
| Name :               |                      |
| Designation :        | Select -             |
| Mobile No. :         |                      |
| VTC Email-id :       | wbscvetexam@gmail.cc |
|                      | Submit Cancel        |

#### Enter **OTP** and Click **Submit**

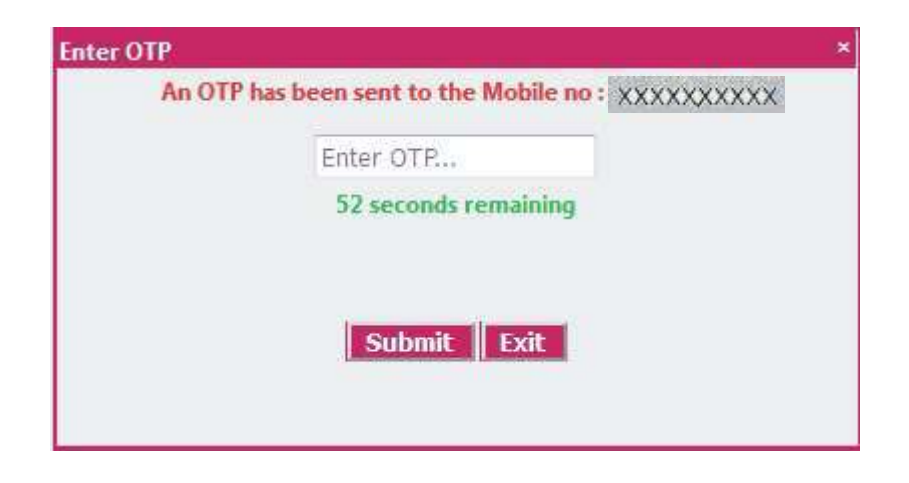

## Click OK

| Message |                            |   |   |
|---------|----------------------------|---|---|
|         | Record Saved Successfully. |   | * |
| 4       |                            | , | ÷ |
|         | Ok                         |   |   |

#### Click > Project Marks Entry

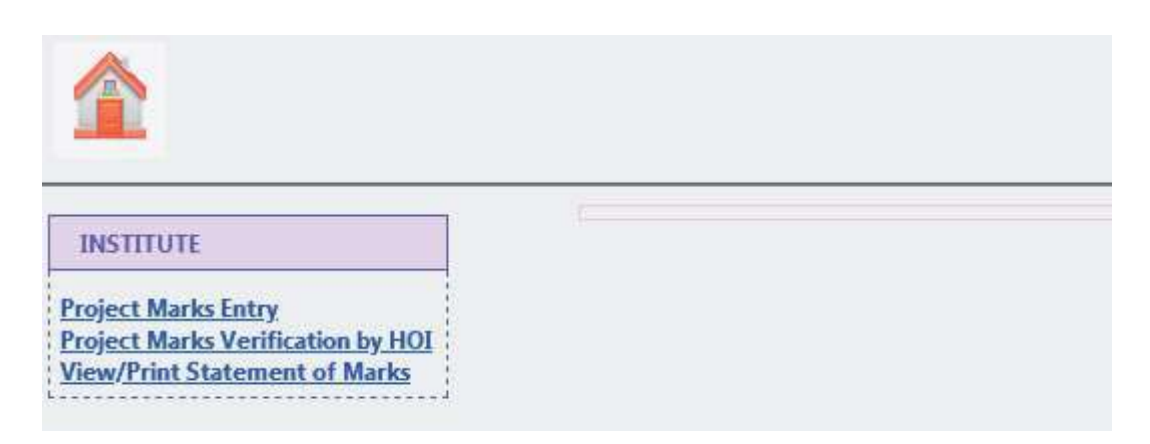

### Select > Discipline, Paper Group, Subject, Foil No. and Click Search

| He |        |         |         | OF CLASS XII | AMINATION  | CT MARKS ENTRY FOR H.S. EX |          |
|----|--------|---------|---------|--------------|------------|----------------------------|----------|
|    |        |         |         |              | D1 4 8     | T. P                       |          |
|    | Search | Foil No | Subject | Paper Group  | Discipline | Institute Name             | District |

### Enter details of person concerned (Name, Designation & Mobile Number) And Click Submit

| Designation : Sel | ect 👻 |
|-------------------|-------|
| Mobile :          |       |

#### Entry Valid Marks And Click Save & Continue

PROJECT MARKS ENTRY FOR H.S. EXAMINATION OF CLASS XII

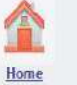

| District |                | Institute Name  | Discipline        | Paper Group | Subject  | Foil No      | Search Practicum Marks (FM 10) |
|----------|----------------|-----------------|-------------------|-------------|----------|--------------|--------------------------------|
| COUNCEL  | * 9999 - COUNC | CIL(VTC)        | ▼ ET - 02 ▼       | ETAT 💌      | MVM2 ▼   | 27 🔻         |                                |
| Srl      | Candidate Name | Registration No | Registration Year | R           | oll No.  | Subject Code |                                |
| 1        | ARJUN MONDAL   | 162546112013    | 2020 - 2021       | 1725        | 46112013 | MVM2         |                                |
|          |                | N-              |                   |             |          |              |                                |

Save & Continue Confirm

### Click Close

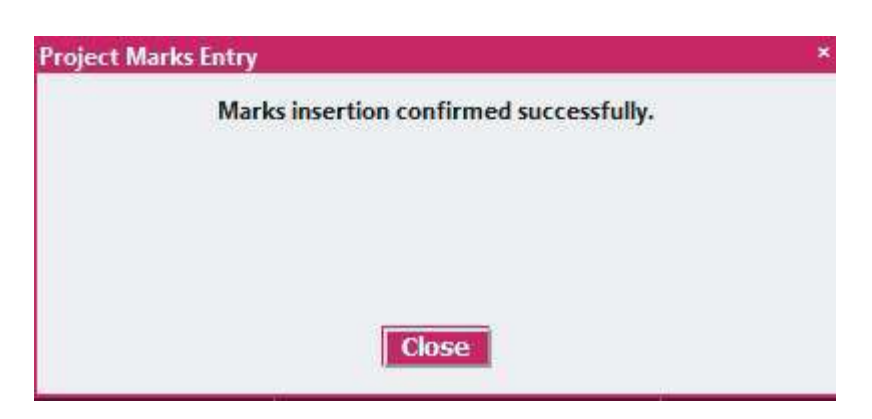

#### Click Continue

| District |                | Institute Name  | Discipline        | Paper Group Subject | Foil No      | Search                  |
|----------|----------------|-----------------|-------------------|---------------------|--------------|-------------------------|
| COUNCIL  | - 9999 - COUNC | IL(VTC)         |                   | ETAT • MVM2 •       | 27 🔹         |                         |
| Srl.     | Candidate Name | Registration No | Registration Year | Roll No.            | Subject Code | Practicum Marks (FM 10) |
| 1        | ARJUN MONDAL   | 162546112013    | 2020 - 2021       | 172546112013        | MVM2         |                         |

Click Yes

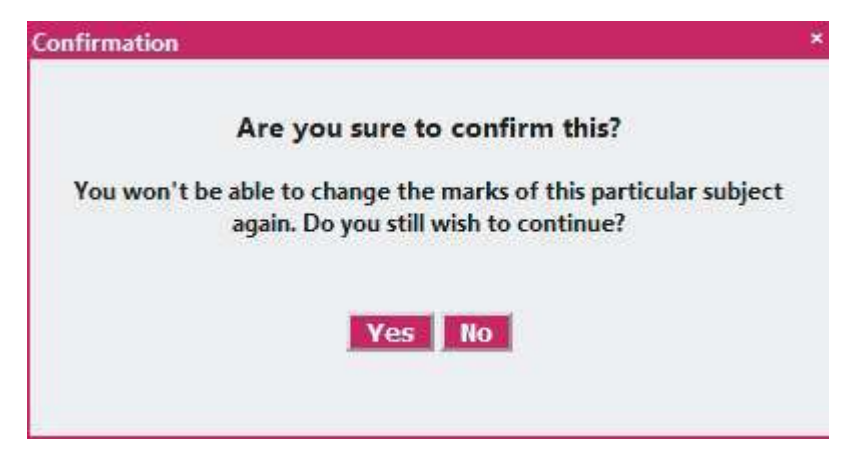

#### Click Close

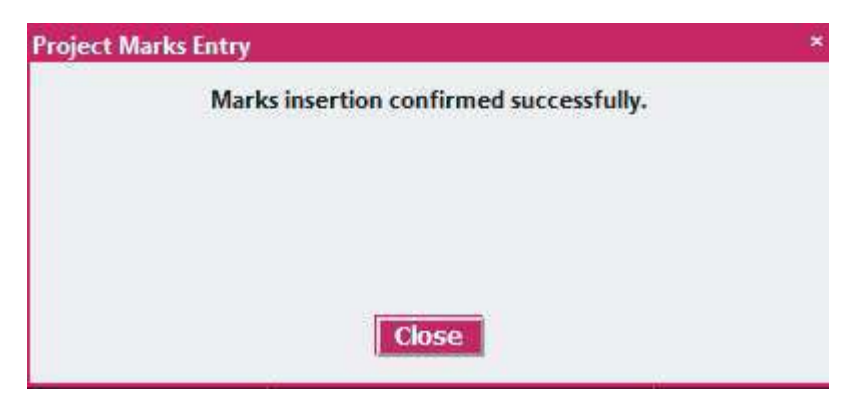

#### Click > Project Marks Verification by HOI (Head of the Institution)

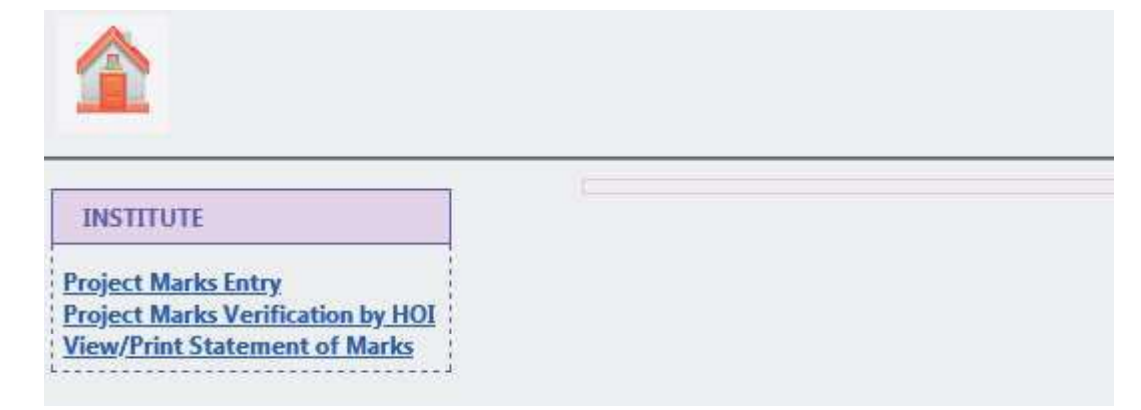

| tails of HOI  | Click       | > Submit   | 2 |
|---------------|-------------|------------|---|
| Name :        | Gurupada M  | laity      |   |
| Designation : | Institution | nead 👻     |   |
| Mobile :      | XXXXXXXXX   | XX         |   |
| Email :       | wbscvetexa  | m@gmail.cc |   |
|               | Submit      | Exit       |   |

#### Enter **OTP** and Click **Submit**

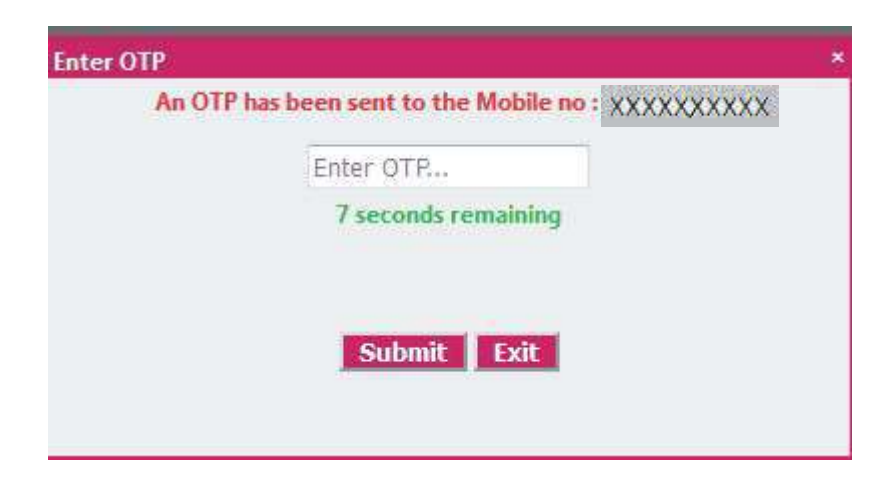

### Select > Discipline, Paper Group, Subject, Foil No. and Click Search

| District  | Institute Name      | Discipline   | Paper Group | Subject | Foil No | Search |
|-----------|---------------------|--------------|-------------|---------|---------|--------|
| COUNCIL - | 9999 - COUNCIL(YTC) | <br>Select + |             | -       | -       |        |

### Select > Check Box and Click Confirm Verification (Confirm Subject wise Marks Foil wise all Students)

| Search                  | Foil No      | Paper Group Subject | Discipline        | Institute Name  |                       | Distric |
|-------------------------|--------------|---------------------|-------------------|-----------------|-----------------------|---------|
|                         | 33 -         | HSCH + PHFA +       | + HS-05 ★         | » (vтr)         | 9999 - COINCT         | COUNCI  |
| Practicum Marks (FM 10) | Subject Code | Roll No.            | Registration Year | Registration No | Candidate Name        | irl.    |
| 10                      | PHFA         | 182677441014        | 2020 - 2021       | 172677441017    | TARUN KUMAR BERA      | 1       |
| AB                      | PHFA         | 182677441016        | 2020 - 2021       | 172677441021    | CHHABITA DHARA SINGHA | z       |
| 05                      | PHEA         | 182677441017        | 2020 - 2021       | 172677441022    | AVLIET SEN            | 3       |

#### Click Home

#### PROJECT MARKS VERIFICATION FOR H.S. EXAMINATION OF CLASS XII

| Search                 | Foil No      | Subject | Paper Group | Discipline           |         | Institute Name  | t                     | District |
|------------------------|--------------|---------|-------------|----------------------|---------|-----------------|-----------------------|----------|
|                        | 33 💌         | PHFA 💌  | насн 👻      | HS - 05 💌            | *       | l(VTC)          | 9999 - COUNCI         | COUNCIL  |
|                        |              |         |             | have been Verified** | **Marks |                 |                       |          |
| Practicum Marks (FM 10 | Subject Code | ło.     | Roll /      | egistration Year     | Re      | Registration No | Candidate Name        | Srl.     |
| 10                     | PHFA         | 41014   | 1825//4     | 2020 - 2021          |         | 1/26//44101/    | TARUN KUMAR BERA      | 1        |
| A                      | PHFA         | 41015   | 1826774     | 2020 - 2021          |         | 172677441021    | CHHABITA DHARA SINGHA | 2        |
| 0:                     | PHFA         | 41017   | 1825774     | 2020 - 2021          |         | 172677441022    | AVUIT SEN             | з        |

Click > View/Print Statement of Marks

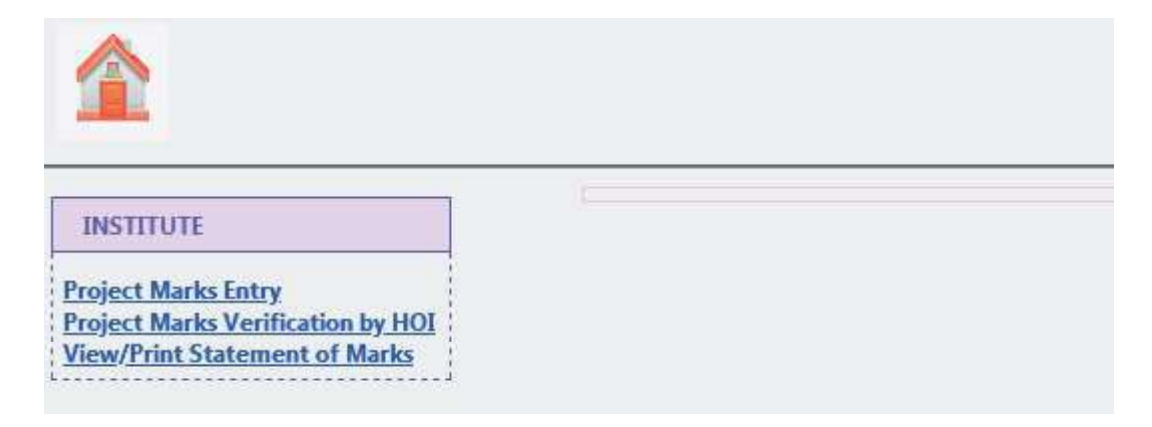

### Enter> Alt. Mobile Number (for OTP)

| Name :        | Gurupada Maity       |
|---------------|----------------------|
| Designation : | Institution head 👻   |
| Mobile :      | XXXXXXXXXX           |
| Alt. Mobile : |                      |
| Email :       | wbscvetexam@gmail.cc |

#### Enter **OTP** and Click **Download**

| Enter OTP            |  |
|----------------------|--|
| 45 seconds remaining |  |
| Doumland Fuit        |  |

#### Select > Discipline, Paper Group and Click Generate

Home

#### STATEMENT OF MARKS (PROJECT) FOR H.S. EXAMINATION OF CLASS XII

| Registration Year : | 2020 - 2021 -         |
|---------------------|-----------------------|
| District :          | COUNCIL -             |
| Institute Name :    | 9999 - COUNCIL(VTC) - |
| Discipline :        | Select 👻              |
| Paper Group :       |                       |